# UNO DEI TANTI MODI DI REALIZZARE UN LOOPER

Apriamo Adobe Flash CS3, creiamo un nuovo documento e nel tab General scegliamo ActionScript 2.0 e clicchiamo sul tasto OK.

| ocument (*.ria) in the Flash<br>"he Publish Settings will be set for<br>Flash documents to set up the<br>for Flash movies and applications. |
|----------------------------------------------------------------------------------------------------|
|                                                                                                    |

Un looper lo si può creare con varie tipi di grafica, quindi, questo tutorial spiega come realizzare la parte tecnica con flash, tralascia quindi la parte di grafica ed eventuali ritagli da effettuare con photoshop o altri software di grafica.

Una volta appunto creata tutta la parte di grafica:

- sfondo del looper
- pulsanti

possiamo procedere a montare il tutto in flash. Nella Scene 1 con lo strumento testo creiamo una scritta che diventerà poi il nostro pulsante.

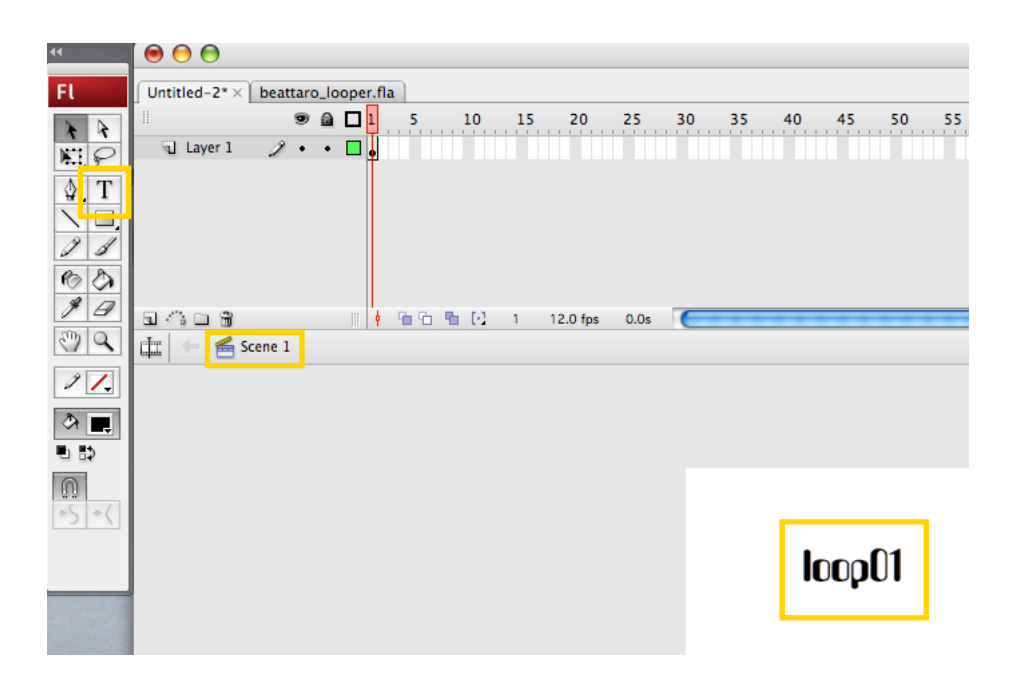

Clicchiamo con tasto dx o ctrl+click sulla scritta appena creata e clicchiamo su: Convert to Symbol...

| loor | Cut                                                                                    |
|------|----------------------------------------------------------------------------------------|
|      | Paste                                                                                  |
|      | Copy Motion<br>Copy Motion as ActionScript 3.0<br>Paste Motion<br>Paste Motion Special |
|      | Select All<br>Deselect All                                                             |
|      | Free Transform<br>Arrange                                                              |
|      | Break Apart<br>Distribute to Layers                                                    |
|      | Edit<br>Convert to Symbol                                                              |
|      | Timeline Effects                                                                       |
|      | Check Spelling                                                                         |

Nel pannello che segue, scegliamo il nome del nostro oggetto in questo caso "01" e selezioniamo Graphic tra le scelte tipe, clicchiamo poi su ok

|           | Convert to Symbo                                                                                                    | bl           |
|-----------|----------------------------------------------------------------------------------------------------|--------------|
| Name:     | 01                                                                                                    | ОК           |
| Type:     | Movie clip Registratio     Button     Graphic                                                                       | Cancel Basic |
| Linkage — |                                                                                                    |              |
|           | ldentifier:                                                                                                    |              |
|           | Class:                                                                                                    | 1            |
|           | Base class:                                                                                                    | V I          |
|           | Linkage: Export for ActionScript<br>Export for runtime sharin<br>Export in first frame<br>Import for runtime sharin | g            |
| Source —  |                                                                                                    |              |
| Bro       | wse File:                                                                                                    |              |
| Syr       | nbol) Symbol name: Symbol 1                                                                                         |              |
|           | Always update before pub                                                                                            | lishing      |
| Enable    | guides for 9-slice scaling                                                                                          |              |

A questo punto nella libreria troviamo un oggetto grafico dal nome 01 che contiene il testo che abbiamo creato.

| Library ×       Untitled-2       One item in library | - ×<br>+=     |
|------------------------------------------------------|---------------|
| loop                                                 | <b>)(1</b>    |
| Name 01                                              | Type<br>Graph |
|                                                      |               |
|                                                      |               |
|                                                      |               |
|                                                      |               |

Clicchiamo ora sul tasto new symbol della libreria

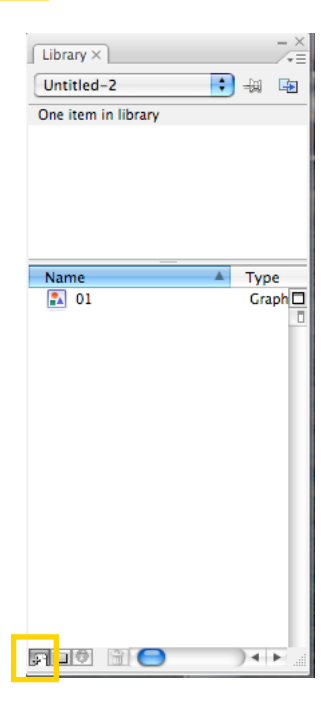

Stiamo per creare quello che sarà poi il pulsante su cui cliccare per far partire il suono. Nel pannello che appare, scegliamo quindi il nome per il nostro pulsante, in questo caso "p01", nella selezione type scegliamo naturalmente button e quindi clicchiamo sul tasto ok.

TUTORIAL: UNO DEI TANTI MODI DI REALIZZARE UN LOOPER CON ADOBE FLASH CS3 AUTORE: BLACKY|B\_INFO: <u>WEBMASTER@BLACKYB.COM</u> <u>WWW.BLACKYB.COM</u>

| OK<br>Cancel<br>Basic |
|-----------------------|
| Cancel                |
| Basic                 |
|                       |
|                       |
|                       |
| I D                   |
| I D                   |
|                       |
|                       |
|                       |
|                       |
|                       |
|                       |
|                       |
|                       |

ora ci troviamo all'interno del pulsante, trasciniamo dalla libreria la grafica "01" all'interno della scena del pusante, allineamo a nostro piacimento, quasi sempre meglio centrare il tutto. Sul primo frame del pulsante (UP) abbiamo così la grafica.

Il frame UP indica lo stato del pulsante in modalità di stand-by, ovvero quando l'animazione è caricata ma non stiamo interaggendo con essa.

| Untitle | ed-2* × [ | 100   |     |     | 1  | œ   |   |     |      |     |          |      |   |  |  |       |  |      |
|---------|-----------|-------|-----|-----|----|-----|---|-----|------|-----|----------|------|---|--|--|-------|--|------|
| 11      |           | ł     | • ( | a [ | ١Ľ | Up  | 0 | /er | Down | Hit |          |      |   |  |  |       |  |      |
| ্ৰ ৷    | Layer 1   | 2     | •   | • [ | 1  | ÷   |   |     |      |     |          |      |   |  |  |       |  |      |
|         |           |       |     |     | +  | +   | • |     |      |     |          |      |   |  |  |       |  |      |
|         |           |       |     |     |    |     |   |     |      |     |          |      |   |  |  |       |  |      |
|         |           |       |     |     |    |     |   |     |      |     |          |      |   |  |  |       |  |      |
|         |           |       |     |     |    |     |   |     |      |     |          |      |   |  |  |       |  |      |
|         |           |       |     |     |    |     |   |     |      |     |          |      |   |  |  |       |  |      |
| a 🏠     | ЦЩ        |       |     |     |    | 4 9 | 6 | ъ   | E    | 1   | 12.0 fps | 0.0s | C |  |  | + + - |  | <br> |
|         | 🔁 😤 Sc    | ene 1 | ۳   | p01 | l  |     |   |     |      |     |          |      |   |  |  |       |  |      |

loop01

Ora inseriamo anche sul frame OVER la grafica 01, il frame OVER indica lo stato del pulsante quando ci passiamo su il puntatore del mouse.

| Untitled-2*× |        | _ |    |     |    |     |      |    |          |      |   |    |    |       |         |    |      |      |
|--------------|--------|---|----|-----|----|-----|------|----|----------|------|---|----|----|-------|---------|----|------|------|
|              |        |   |    | Up  | 0  | /er | Down | Hi | it       |      |   |    |    |       |         |    |      |      |
| 🕤 Layer 1    | 1.     | ٠ |    | •   |    | ,   |      |    |          |      |   |    |    |       |         |    |      |      |
|              |        |   |    |     |    |     |      |    |          |      |   |    |    |       |         |    |      |      |
|              |        |   |    |     |    |     |      |    |          |      |   |    |    |       |         |    |      |      |
|              |        |   |    |     |    |     |      |    |          |      |   |    |    |       |         |    |      |      |
|              |        |   |    |     |    |     |      |    |          |      |   |    |    |       |         |    |      |      |
|              |        |   |    |     |    |     |      |    |          |      |   |    |    |       |         |    |      |      |
| 5 A D 8      |        |   |    | ¢ I | 66 | ъ   | Ð    | 2  | 12.0 fps | 0.1s | C | ++ | ++ | + + - | <br>+ + | ++ | <br> | <br> |
| 🏥 🗇 🚝 Scer   | ne 1 👌 | 5 | 01 |     |    |     |      |    |          |      |   |    |    |       |         |    |      |      |

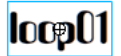

il frame OVER ci da la possibilità di settare uno stato del pulsante diverso da UP. In questo caso faremo in modo che la scritta cambi colore quando il puntatore del mouse ci passa sopra. Clicchiamo sulla grafica in modo da selezionarla, poi nel pannello

"Properties", nel menu a tendina Color, scegliamo Tint, in questo modo andiamo a scegliere il colore che dovrà avere la scritta del pulsante, quando il mouse sarà sopra di essa.

| ◆ Properties × Filters Parameters |       |        |                                                    |              |
|-----------------------------------|-------|--------|----------------------------------------------------|--------------|
| Graphic Instance o<br>Swap        | f: 01 | Color: | <ul> <li>✓ None<br/>Brightness<br/>Tint</li> </ul> |              |
| W: 77.9 X: 0.0<br>H: 41.0 Y: 0.0  |       | Blend: | Alpha<br>Advanced                                  | trap caching |

Scegliamo in questo caso il colore rosso, il risultato sarà questo.

Se andiamo sul frame UP avremo la scritta in nero, mentre su quello OVER il colore è rosso.v

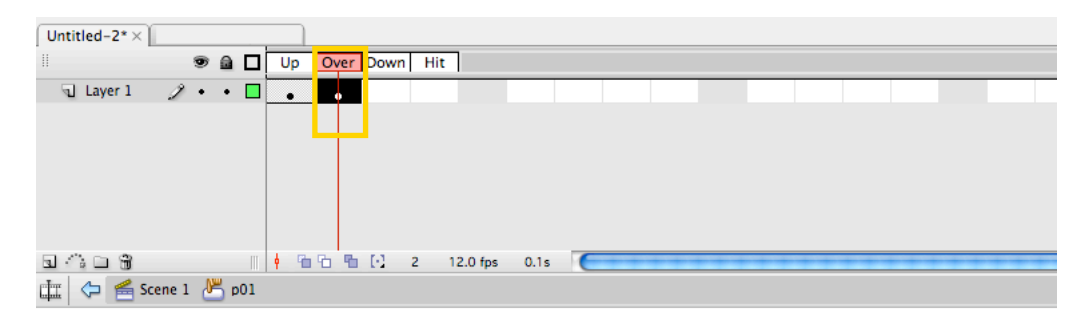

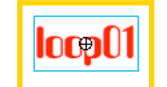

A questo punto non ci rimane che inserire gli altri frame, attenzione però avendo cura di mettere su DOWN e HIT sempre la scritta in rosso altrimenti capiterà che passando il mouse sul pulsante, la scritta diventerà rossa, cliccando su diventerà di nuovo nera.

| Untitled-2*× |        |   |    |     |    |            |     |     |          |      |   |    |     |  |  |  |     |
|--------------|--------|---|----|-----|----|------------|-----|-----|----------|------|---|----|-----|--|--|--|-----|
| 11           | 9      |   |    | Up  | Ov | er  D      | own | Hit |          |      |   |    |     |  |  |  |     |
| 🕤 Layer 1    | 1 .    | ٠ |    | •   |    |            | •   | •   |          |      |   |    |     |  |  |  |     |
|              |        |   |    |     |    |            |     |     |          |      |   |    |     |  |  |  |     |
|              |        |   |    |     |    |            |     |     |          |      |   |    |     |  |  |  |     |
|              |        |   |    |     |    |            |     |     |          |      |   |    |     |  |  |  |     |
|              |        |   |    |     |    |            |     |     |          |      |   |    |     |  |  |  |     |
|              |        |   |    |     |    |            |     |     |          |      |   |    |     |  |  |  |     |
| G 🖧 🗅 🗑      |        |   |    | 4 9 | 6  | <b>B</b> [ | 1 4 | 1   | 12.0 fps | 0.2s | C | ++ | + + |  |  |  | * * |
| 🏥 🗇 🚝 Sce    | ne 1 👌 | 5 | 01 |     |    |            |     |     |          |      |   |    |     |  |  |  |     |

locp01

A questo punto abbiamo creato il pulsante, operazione che ripeteremo a seconda del numero di loop che abbiamo, se abbiamo ad es. 4 loop, creeremo 4 pulsanti. Trasciniamo quindi il pulsante appena creato nella scena 1

| 000                     | 🔂 Untitled-2.fla*                                                                                                    | II                                                                                                    |
|-------------------------|----------------------------------------------------------------------------------------------------|----------------------------------------------------------------------------------------------------|
| ii JLayerl j            | \$          Image: Second second s | Color × Swatches                                                                                                   |
| च ा ा क<br>मा 🔶 😤 Scene | ا ا 1 1 1 20 fps 0.0s (1 + + + + + + + + + + + + + + + + + +                                                                                                    | G: 0 V<br>B: 0 V<br>Alpha: 100% V #000000                                                                          |
|                         |                                                                                                    | Align × info Transform ×<br>∗Ξ                                                                                     |
|                         | locp01                                                                                                    | B     B     B     To       Distribute:     stage:       B     Hb     60       Match size:     Space:       B     B |
|                         |                                                                                                    | Lubrary × -×<br>Untitled-2.fla • + 4 • 4<br>2 items                                                                |
|                         |                                                                                                    |                                                                                                    |
|                         |                                                                                                    | n pui Buttor                                                                                                    |

Clicchiamo su file e selezioniamo  $\rightarrow$  import  $\rightarrow$  import to stage (in alternativa tramite tastiera basta fare mela+r(mac)/Ctrl+r (Win)

| File <mark>E</mark> dit View II | nsert Mod     | lify Text   | Commands      | Control |
|---------------------------------|---------------|-------------|---------------|---------|
| New                             | ЖN            |             |               |         |
| Open                            | ₩O 10         | 15 20       | 25 30         | 35 4    |
| Browse                          | 10%7          |             |               |         |
| Open from Site                  | - 1           |             |               |         |
| Open Recent                     |               |             |               |         |
| Close                           | жw            |             |               |         |
| Close All                       | ₹₩W           |             |               |         |
| Save                            | жs            |             |               |         |
| Save and Compact                | r.            | 1 1206      | or 0.0c 🦵     |         |
| Save As                         | ዮ <del></del> |             | 55 0.05       |         |
| Save as Template                | -             |             |               |         |
| Check In                        | _             |             |               |         |
| Save All                        | _             |             |               |         |
| Revert                          | _             |             |               |         |
| Import                          | •             | Import to S | Stage         | ЖR      |
| Export                          | •             | Import to I | lbrary        |         |
| Publish Settings                | <b>₩</b>      | Open Exte   | rnal Library. | 企業O     |
| Publish Preview                 |               | Import Vid  | eo            |         |
| Publish                         | <b>€</b> F12  |             |               |         |
|                                 |               |             |               |         |
| Page Setup                      | _             |             |               |         |
| Print Margins                   | 00.0          |             |               |         |
| Diat                            | #P            |             |               |         |
| Print                           | 001           |             |               |         |

Selezioniamo la cartella ed il file audio del loop, aiff o wav. Nell'esempio il file si chiama loop01.wav, clicchiamo su import

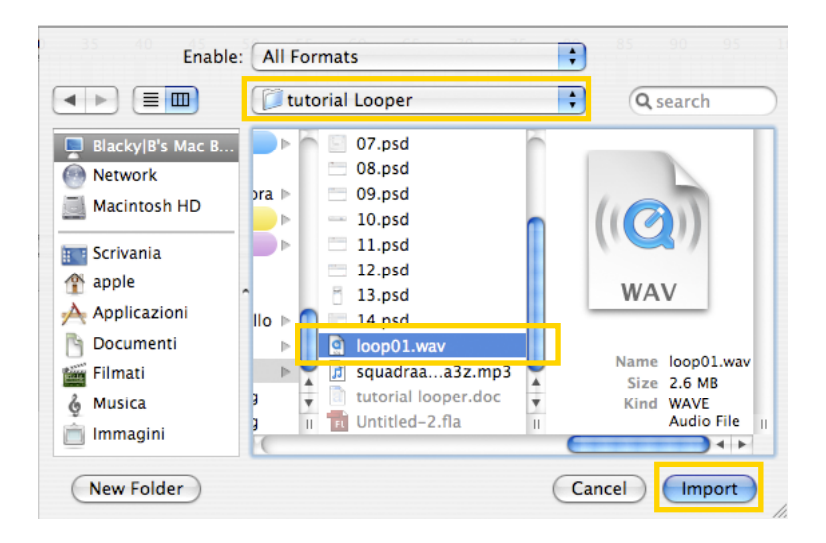

Nella libreria troveremo quindi un nuovo elemento che si chiama "loop01.wav" In questo esempio viene utilizzato un solo pulsante e quindi un solo loop, ma in casi diversi dove i loops sono di più, conviene creare, all'interno della libreria, alcune cartelle: loops, grafiche, pulsanti, ecc. ecc. in modo tale da rintracciare subito il loop o il pulsante che ci interessa.

| Library ×      | - ×<br>/*=                       |
|----------------|----------------------------------|
| Untitled-2.fla | 🔹 🖶 🖙                            |
| 3 items        |                                  |
|                | =                                |
|                | ومؤواور وموميها والمترجع وترواوه |
|                |                                  |
|                | والولدية ويوالداليو والماليونو   |
|                |                                  |
| Name           | Type                             |
| 1 01           | Graph                            |
| ⊯{- loop01.wav | Sound 🗆                          |
| 25 p01         | Buttor                           |
|                |                                  |
|                |                                  |
|                |                                  |
|                |                                  |
|                |                                  |
|                |                                  |
|                |                                  |
|                |                                  |
| 1              |                                  |
|                |                                  |
|                |                                  |
| FIO 8 😑        | ) • •                            |

clicchiamo con il tasto dx del mouse sull'elemento "loop01.wav" (quindi l'elemento audio che contiene il nostro loop) e successivamente su properties...

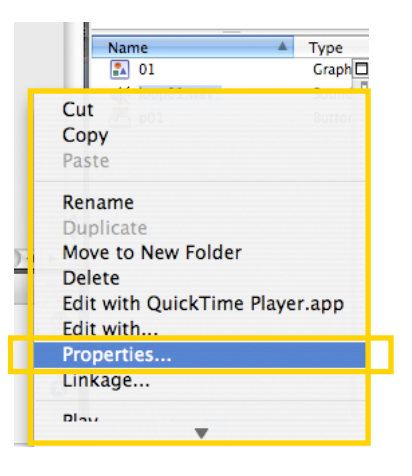

TUTORIAL: UNO DEI TANTI MODI DI REALIZZARE UN LOOPER CON ADOBE FLASH CS3 AUTORE: BLACKY|B\_INFO: <u>WEBMASTER@BLACKYB.COM</u> <u>WWW.BLACKYB.COM</u>

comparirà questa finestra:

|                                                          | Sound Properties                                                                                                    |
|----------------------------------------------------------|----------------------------------------------------------------------------------------------------|
|                                                          | Ioop01.wav     OK       /Users/apple/Desktop/tutorial Looper/loop01.wav     Cancel       giovedì 29 gennaio 2009 19:03     Import       44 kl/la Granza 16 Bit 16 0 e 2022 4 kB     Tost |
| Device sound:                                            | Export settings                                                                                                    |
| Compression                                              | Default                                                                                                    |
|                                                          | Will use default settings on export Basic                                                                                                    |
| Linkage                                                  | :                                                                                                    |
| Class<br>Base class                                      |                                                                                                    |
| Linkage                                                  | Export for ActionScript<br>Export for runtime sharing<br>Export in first frame<br>Import for runtime sharing                                                                             |
| UKL                                                      |                                                                                                    |
| Nella parte bassa della finest                           | ra spuntiamo la voce "Export for ActionScript"                                                                                                    |
|                                                          | Lin age: Export for ActionScript<br>Export for runtime sharing<br>Export in first frame<br>Import for runtime sharing<br>URL:                                                            |
| all'interno del campo <sup>"</sup> ident<br>"loop01.wav" | tifier" troveremo il nome del nostro file, in questo cas                                                                                                    |
| Linkage                                                  |                                                                                                    |

cancelliamo il nome del file ed inseriamo il nome che vogliamo utilizzare per questo loop, in questo caso non ho usato molta fantasia, l'ho chiamato "loop1"

Identifier: loop01.wav

TUTORIAL: UNO DEI TANTI MODI DI REALIZZARE UN LOOPER CON ADOBE FLASH CS3 AUTORE: BLACKYJB INFO: <u>WEBMASTER@BLACKYB.COM</u> <u>WWW.BLACKYB.COM</u>

| Linkage – |             |       |
|-----------|-------------|-------|
|           | Identifier: | loop1 |
|           |             |       |

clicchiamo su ok per terminare l'operazione.

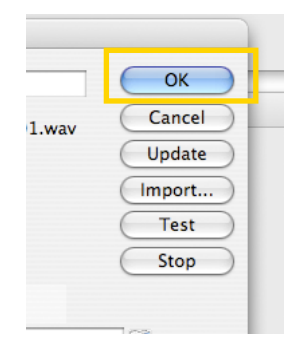

Siamo quindi di nuovo nella scena 1 (scene1). Riepiloghiamo:

abbiamo creato il pulsante abbiamo importato il suono del loop abbiamo assegnato un nome al nostro loop.

A questo punto dobbiamo cominciare a scrivere qualche riga di di codice in ActionScript2! Mi raccomando vi ricordo che abbiamo utilizzato l'ActionScript2, ma in flash CS4(anche in CS3 per la verità) potremmo utilizzare l'ActionScript, al momento non ho ancora sviluppato un codice per da poter utilizzare per la realizzazione di un looper... procediamo quindi.

Notiamo che dopo aver assegnato un nome al nostro loop, se allarghiamo la finestra della libreria e, scorriamo verso destra notiamo che il loop sotto la voce Linkage ha preso il nime di "loop1".

TUTORIAL: UNO DEI TANTI MODI DI REALIZZARE UN LOOPER CON ADOBE FLASH CS3 AUTORE: BLACKYJB INFO: <u>WEBMASTER@BLACKYB.COM</u> <u>WWW.BLACKYB.COM</u>

| Library X<br>Untitled-2.fla<br>3 items | 1         |                                       |                          |
|----------------------------------------|-----------|---------------------------------------|--------------------------|
|                                        |           | · · · · · · · · · · · · · · · · · · · |                          |
| Туре                                   | Use Count | Linkage                               | Date Modified            |
| Graphic                                | -         |                                       | mercoledì 3 di           |
| Sound                                  | -         | Export: loop1                         | giovedì 29 <u>c</u> er C |
|                                        |           |                                       |                          |
|                                        |           |                                       |                          |

Clicchiamo sul pulsante presente nella scena1, nella parte passa dello schermo, nel tab Properties, sotto il menu a tendina con la voce Button, c'è una casella all'interno della quale andiamo a scrivere il nome del nostro pulsante. Ricordatevi bene questo passaggio perché ogni pulsante dovrà avere un nome diverso come vedremo più avanti nel codice ActionScript.

Inseriamo quindi il nome del pulsante, nell'esempio "p1" di conseguenza se il nostro looper avrù 4 loops, avremo 4 pulsanti: p1, p2, p3, p4.

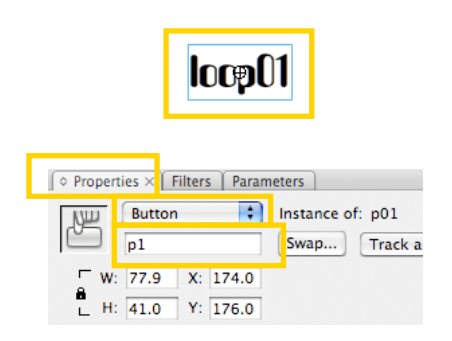

Posizioniamo il puntatore del mouse sul pulsante all'interno della scena 1 e, clicchiamo con il tasto dx, scegliendo poi la voce Actions

| lo       | Cut<br>Copy<br>Paste<br>Copy Motion<br>Copy Motion as ActionScript 3.0<br>Paste Motion<br>Paste Motion Special<br>Select All<br>Deselect All<br>Free Transform<br>Arrange<br>Break Apart<br>Distribute to Layers |  |
|----------|----------------------------------------------------------------------------------------------------|--|
|          | Edit<br>Edit in Place<br>Edit in New Window                                                                                                    |  |
|          | Actions                                                                                                    |  |
| nal      | Swap Symbol<br>Duplicate Symbol<br>Set Transformation Point<br>Reset Transformation Point<br>Convert to Symbol                                                                                                   |  |
| e runtir | Timeline Effects                                                                                                    |  |

Comparirà questa finestra dove potremo comporre il nostro codice. Cosa dobbiamo fare: mettere uno "stop all sound" sul pulsante del loop1, in questo modo ogni qualvolta clicchiamo sul pulsante vengono stoppati tutti i suoni in riproduzione in quel momento. Se ad esempio stiamo ascoltando il suono associato al pulsante p3→loop3, cliccando su loop1: il loop3 si arresterà e partirà il loop1. Questo vale per tutti i pulsanti, se clicchiamo più volte sullo stesso pulsante avremo un effetto stile MPC: il suono ripartirà sempre dall'inizio.

Nella parte sx finestral facciamo doppio click su "stop all sounds" che troviamo sotto la libreria "Timeline Control".

A questo punto nella parte dx della finestra comparirà:

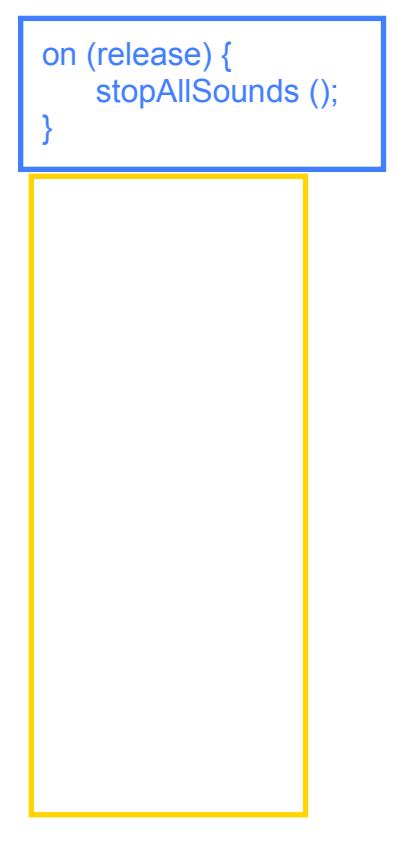

#### TUTORIAL: UNO DEI TANTI MODI DI REALIZZARE UN LOOPER CON ADOBE FLASH CS3 AUTORE: BLACKY|B INFO: <u>WEBMASTER@BLACKYB.COM</u> WWW.BLACKYB.COM

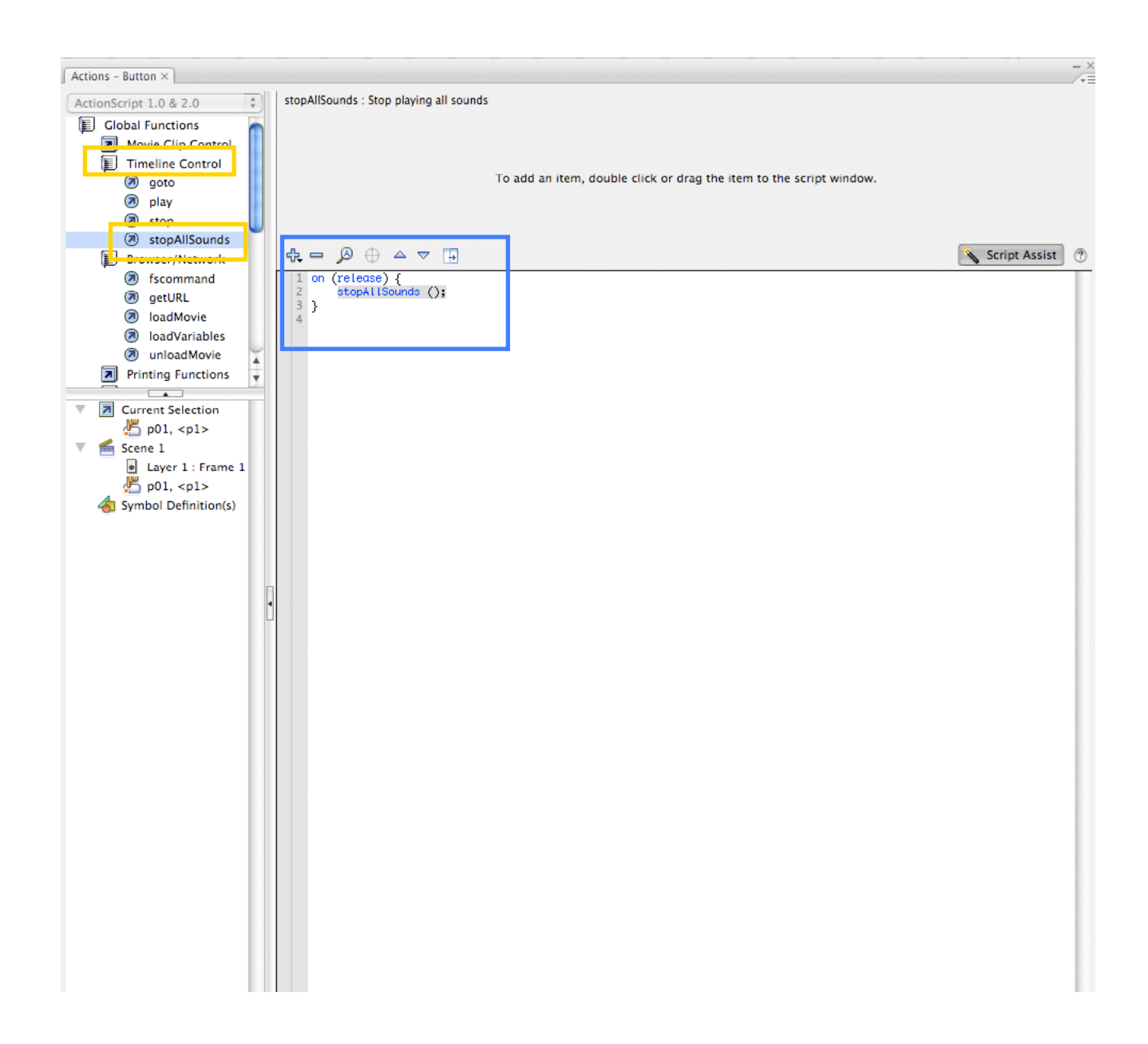

Clicchiamo, nella parte dx della finestra su on (press) {

Nella parte superiore della finestra sopra il codice appena citato, spuntiamo la selezione Press assicurarandoci che solo quella sia selezionata, normalmente di default è selezionato Release come citato nel codice scritto precedentemente.

| Event: 🗹 Press<br>Release<br>Release Outside | Roll Over<br>Roll Out<br>Drag Over | Component: | ¢ |
|----------------------------------------------|------------------------------------|------------|---|
| Key Press:                                   | Drag Out                           |            |   |
| 1 on (press) {<br>2 stopAllSounds ();<br>3 } |                                    |            |   |
|                                              |                                    |            |   |

## il codice quindi cambierà da:

```
on (release) {
    stopAllSounds ();
```

### a:

on (press) { stopAllSounds (); A questo punto posizioniamo il puntatore del mouse sul livello dove è inserito il pulsante del loop, in questo caso il livello si chiamerà layer1 o loop1 non ha importanza rilevante questo ai fini della programmazione ActionScript.

Posizioniamoci quindi sul primo frame, tasto dx e clicchiamo sulla voce Actions

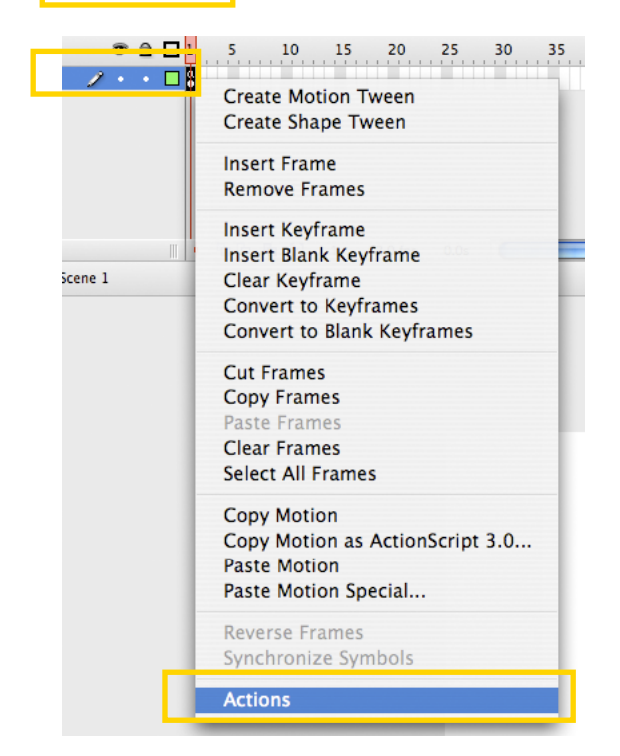

Comparirà nuovmamente la finestra di programmazione, ma questa volta fa riferimento al frame 1 inseriamo quindi nella parte dx della finestra il seguente codice (basta fare un semplice copia e incolla): è elencato dopo l'immagine

| Actions - Frame ×                                                                                                    |                |                 |
|----------------------------------------------------------------------------------------------------|----------------|-----------------|
| ActionScript 1.0 & 2.0                                                                                                    | end method     |                 |
| Clobal Functions<br>Clobal Functions<br>Clobal Functions<br>Clobal Functions<br>Clobal Functions<br>Clobal Functions<br>Clobal Functions<br>Clobal Functions<br>Clobal Functions<br>Current Selection<br>Current Selection<br>Cur | No Parameters. | Script Assist ? |
|                                                                                                    |                |                 |

\_root.speaker.stop ();
 song1 = new Sound ();
 song1.attachSound ("loop1");
 \_root.p1.onRelease = function () {
 song1.start (0,999);
 \_root.speaker.play ();

};

Facciamo molta attenzione a questo codice, andiamo ad analizzare le righe da modificare di volta in volta per i singoli loop.

**<u>Riga 2</u>**: se ci clicchiamo sopra, avremo la possibilità di cambiare alcuni valori, nella parte alta della finestra.

Song1 = new Sound ();

la parte da cambiare per ogni loop è song 1. In questo caso stiamo lavorando sul 1° loop quindi il nome del pulsante sarà come abbiamo visto p1, il nome dell'elemento audio sarà loop1, la song (perché ogni volta verrà creata una song sarà song1 In questa riga quindi cambiamo la prima parte: song1 in questo caso rimane 1 visto che il primo loop.

ATTENZIONE cosa molta importante i nomi dei loop, dei pulsanti, delle song sono totalmente personalizzabili secondo le proprie necessità

Le righe da modificare quindi di volta in volta sono la 2, la 3, la 4 e la 5. Facciamo un esempio nella riga 3 ci sono due cose da modificare:

il nome della song

il nome del loop (avendo cura di utilizzare quello precedentemente impostato nella libreria) Ma per sfatare qualsiasi dubbio facciamo un empio pratico.

Abbiamo 4 loop, quindi abbiamo creato quattro grafiche che utilizzeremo per i nostri 4 pulsanti da associare ai 4 elementi audio.

La situazione sarebbe questa:

```
• livello 1° loop:
_root.speaker.stop ();
song1 = new Sound ();
song1.attachSound ("loop1");
_root.p1.onRelease = function () {
      song1.start (0,999);
      root.speaker.play ();
};
• livello 2° loop:
_root.speaker.stop ();
song2 = new Sound ();
song2.attachSound ("loop2");
root.p2.onRelease = function () {
      song2.start (0,999);
      _root.speaker.play ();
};
• livello 3° loop:
root.speaker.stop ();
song3 = new Sound ();
song3.attachSound ("loop3");
root.p3.onRelease = function () {
      song3.start (0,999);
      _root.speaker.play ();
};
```

```
    livello 4° loop:
```

```
_root.speaker.stop ();
song4 = new Sound ();
song4.attachSound ("loop4");
_root.p4.onRelease = function () {
        song4.start (0,999);
        _root.speaker.play ();
```

**};** 

E così via per un 5°, un 6°... un 10° capito no? No<br/>oooo? O my god  $\odot$ 

A questo punto il looper è completo non ci rimane che esportare.

Per quanto riguarda l'esportazione bisogna parlare di un paio di cose fondamentali per un risultato ottimale, ma andiamo in ordine.

Decidiamo in che formato esportare il looper: Dal menu File selezioniamo la voce Publish Settings

| File           | Edit      | View     | Insert      | M   |
|----------------|-----------|----------|-------------|-----|
| New            |           |          | æ           | N   |
| Open #O        |           |          | С           |     |
| Browse て第0     |           |          | С           |     |
| Open from Site |           |          |             |     |
| Op             | en Rec    | ent      |             | ▶.  |
| Clo            | se        |          | #۱          | N   |
| Clo            | se All    |          | て第1         | N   |
| Sav            | /e        |          | æ           | 5   |
| Sav            | e and     | Compa    | ct          |     |
| Sav            | Save As 1 |          |             | 5   |
| Sav            | e as T    | emplate  | ·           |     |
| Ch             | Check In  |          |             |     |
| Save All       |           |          |             |     |
| Rev            | /ert      |          |             |     |
| Imp            | port      |          |             | •   |
| Exp            | oort      |          |             | •   |
| Pul            | olish S   | ettings. | <u>、</u> ℃企 | 12  |
| Put            | olich P   | review   |             |     |
| Put            | olish     |          | ۲           | F12 |
| Pag            | ge Setu   | ıp       |             |     |
| Pri            | nt Mar    | gins     |             |     |
| Pri            | nt        |          | жI          | 2   |
| Edit Sites     |           |          |             |     |

Apparirà questa finestra, nella quale possiamo decidere come esportare il looper Come nell'immagine sottostante siamo sul tab formats selezioniamo i seguenti formati:

Flash (.swf)
Windows Projector (.exe)

Machintosh Projector

| Publish Settings                                 |       |
|--------------------------------------------------|-------|
| Current profile: Default                         | E 0 1 |
| Formats                                          |       |
| Tupe: File:                                      |       |
| ✓ Flash (.swf) Untitled-2.swf                    |       |
| HTML (.html) Untitled-2.html                     |       |
| GIF Image (.gif) Untitled-2.gif                  |       |
| JPEG Image (.jpg) Untitled-2.jpg                 |       |
| PNG Image (.png) Untitled-2.png                  |       |
| Windows Projector (.exe) Untitled-2.exe          |       |
| Macintosh Projector Untitled-2.app               |       |
| QuickTime with Flash Track (.mov) Untitled-2.mov | 0     |
|                                                  |       |
| Use Default Names                                |       |
|                                                  |       |
|                                                  |       |
|                                                  |       |
|                                                  |       |
|                                                  |       |
|                                                  |       |
|                                                  |       |
| Publish Cancel                                   | ОК    |

Vediamo però il significato di questi formati:

• Flash (swf): è il formato standard di Flash, è universale sia su pc che su mac, è possibile legerlo solo se sul computer è installato Flash CS3, CS4, CS2 e non il plug-in di flash per Internet Explorer e/o Firefox e/o Safari.

Il plug-in flash che tutti possiamo scaricare dal sito adobe serve per poter visualizzare animazioni flash presenti nei siti web, per poter quindi visualizzare un file SWF è necessario avere installato Flash completo.

In alternativa se non avete installato flash sul vostro computer potreste sempre visualizzare il file trascinandolo all'interno di una finestra del vostro broswer (Firefox,Internet Explorer, Safari, ecc. ecc.

Àvreste però così un solo problema: quello di vedere l'animazione ingrandita e non nelle sue dimensioni originali.

• Windows Projector (.exe): è il formato eseguibile che utilizza Windows, è possibile aprire questo file solo con Windows (mac non legge i file .exe), quindi questo formato è utile per tutti gli utenti Win, che non hanno installato sul loro pc Adobe Flash.

• Machintosh Projector: è il formato eseguibile per utenti Mac, anche per questo come per quello .exe non c'è bisogno di avere installato sul proprio mac Adobe Flash, è utile quindi per gli utenti mac che non hanno Adobe Flash installato sul proprio mac.

N.B. un po' di esempi:

utente mac che vuole aprire un looper ed ha solo il file .exe come fa? Semplice non può aprire il file.

utente mac che vuole aprire un looper ed ha solo il file .swf come fa? Lo puo aprire solo se sul mac è installato Adobe Flash.

Utente Win che vuole aprire un looper ed ha solo il file .swf come fa? Lo puo aprire solo se sul pc è installato Adobe Flash.

Riepilogando, se volete esser sicuri che tutti quelli che scaricheranno i looper vi consiglio di selezionare questi 3 formati sempre.

Passiamo al tab Flash. Nella parte bassa della finestra abbiamo:

Clicchiamo su entrambi e selezioniamo le opzioni come mostrato nell'immagine qui sotto:

Bit Rate: 160Kbps

Quality: Best Deselezioniamo la voce "Convert stereo to mono Selezioniamo come compressione MP3

|      | ОК                                  |
|------|-------------------------------------|
| Cor  | mpression: MP3 Cancel               |
|      | Use 8kHz sample rate                |
| Prep | rocessing: 📃 Convert stereo to mono |
|      | Bit rate: 160 kbps                  |
|      |                                     |
|      | Quality: Best                       |
|      | Quality: Best                       |
|      | JPEG quality:                       |
|      | Quality: Best                       |

Audio Strem e Audio Event, su due righe differenti. Di fianco a queste 2 scritte, abiamo due pulsanti entrambi con la voce Set...

### TUTORIAL: UNO DEI TANTI MODI DI REALIZZARE UN LOOPER CON ADOBE FLASH CS3 AUTORE: BLACKY|B\_INFO: <u>WEBMASTER@BLACKYB.COM</u> <u>WWW.BLACKYB.COM</u>

Naturalmente le opzioni di esportazione sono personalizzabili, ad esempio invece di scegliere una compressione MP3 si può scegliere quella PCM che dovrebbe corrispondere al file .Wav, quindi meno compresso di conseguenza più pesante in Kb/Mb/Gb. Più selezioniamo maggiore qualità più il file sarà pesante/occuperà spazio sul vostro HardDisk.

La schermata finale apparirà così se avete seguito le istruzioni, non ci resta che cliccare sul pulsante "Pubblish" a questo punto ci ritroveremo 3 file del tipo:

looper.exe looper.swf looper.app

| Publish Settings         |                                                                                                    |  |
|--------------------------|----------------------------------------------------------------------------------------------------|--|
| Current profile: Default |                                                                                                    |  |
|                          | Formats Flash                                                                                                    |  |
| Version:                 | Flash Player 9                                                                                                    |  |
| Load order:              | Bottom up                                                                                                    |  |
| ActionScript version:    | ActionScript 2.0 🛟 Settings                                                                                                    |  |
| Options:                 | <ul> <li>Generate size report</li> <li>Protect from import</li> <li>Omit trace actions</li> <li>Permit debugging</li> <li>✓ Compress movie</li> <li>Optimize for Flash Player 6 r65</li> <li>✓ Export hidden layers</li> <li>Export SWC</li> </ul> |  |
| Password:                |                                                                                                    |  |
| Script time limit:       | 15 seconds                                                                                                    |  |
| JPEG quality:            | 0 100                                                                                                    |  |
| Audio stream:            | MP3, 160 kbps, Stereo Set                                                                                                    |  |
| Audio event:             | MP3, 160 kbps, Stereo Set Override sound settings Export device sounds                                                                                                    |  |
| Local playback security: | Access local files only                                                                                                    |  |
|                          | Publish Cancel OK                                                                                                    |  |

Una nota finale:

se volete creare un looper utilizzando una grafica e non delle scritte fatte da voi... beh il procedimento è molto simile, bisogna creare delle selezioni e salvarle come pulsanti e poi il gioco è sempre lo stesso.. ma di questo casomai parlerò in un altro tutorial. :

Loopate!!!! Buon divertimento.